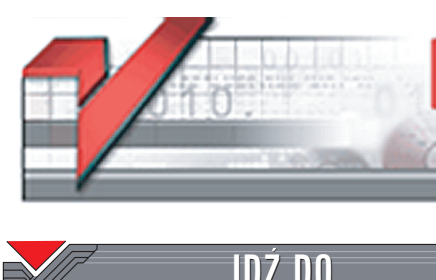

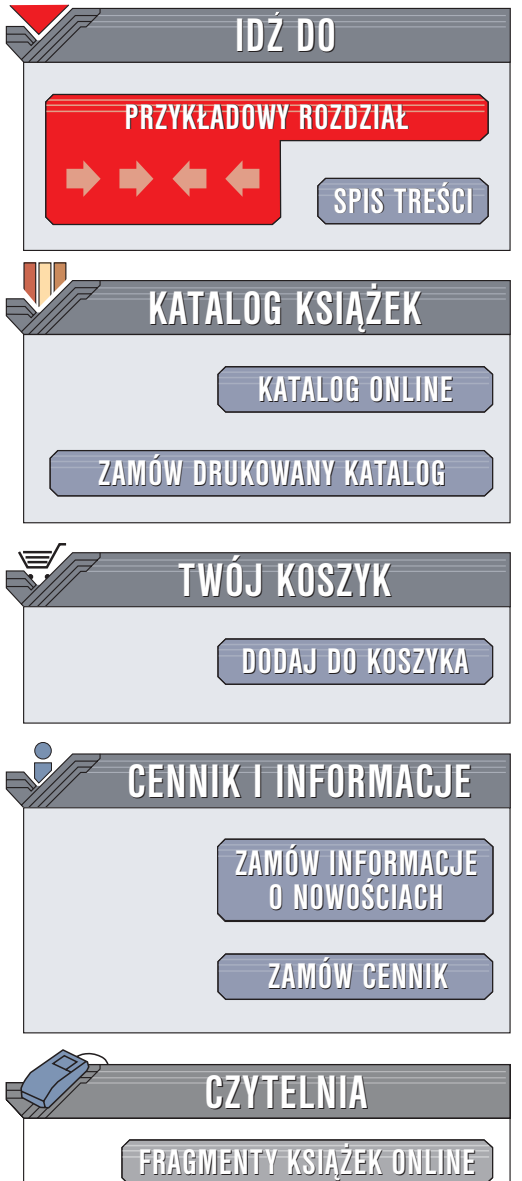

Wydawnictwo Helion ul. Chopina 6 44-100 Gliwice tel. (32)230-98-63 e-mail: helion@helion.pl

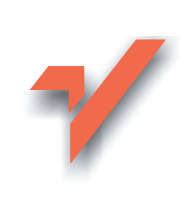

## Word 2003 PL. Kurs

Autor: Grzegorz Kowalczyk ISBN: 83-7361-306-4 Format: B5, stron: 344 Zawiera CD-ROM

ion.pl

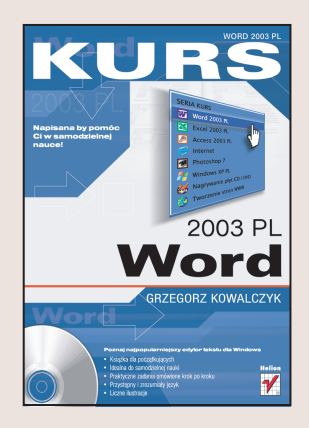

Zamiast długich tekstów – rysunki z dokładnymi objaśnieniami. Samodzielna nauka nigdy nie była tak prosta!

Nie ma chyba popularniejszej aplikacji biurowej niż MS Word. Znajomość zasad obsługi tego programu jest wymagana od wszystkich pracowników mających do czynienia z jakimikolwiek dokumentami. Mimo iż Word jest programem bardzo przyjaznym dla użytkownika, samodzielne zgłębianie jego możliwości może być czasochłonne i prowadzić do utrwalenia złych nawyków.

Książka "Word 2003 PL. Kurs" to nowoczesny podręcznik, dzięki któremu w krótkim czasie poznasz tę aplikację i nauczysz się używać jej w praktyce. Jest to pozycja przeznaczona dla początkujących użytkowników nie mających większego doświadczenia w obsłudze komputera. Już po przeczytaniu kilku rozdziałów zaczniesz korzystać z Worda równie sprawnie, jak z kartki i długopisu.

Nauczysz się:

- · Instalować Worda i pakiet Office
- Otwierać dokumenty i zapisywać je
- · Zabezpieczać dokumenty przed dostępem osób niepowołanych
- Formatować teksty
- Drukować dokumenty
- Tworzyć tabele, przypisy, listy wypunktowane oraz spisy treści i indeksy
- Śledzić zmiany wprowadzane do dokumentów

Książki wydawnictwa Helion z serii "Kurs" adresowane są do początkujących użytkowników komputerów, którzy chcą w krótkim czasie nabyć praktycznych umiejętności przydatnych w karierze zawodowej i codziennej pracy. Napisane przystępnym językiem i bogato ilustrowane są wspaniałą pomocą w samodzielnej nauce.

- Przeznaczony dla początkujących
- Praktyczne zadania omówione krok po kroku
- Przystępny i zrozumiały język
- Liczne ilustracje
- · Idealny do samodzielnej nauki

## Spis treści

| Wstęp       |                                                                             | 7   |
|-------------|-----------------------------------------------------------------------------|-----|
| Rozdział 1. | Wymagania systemowe pakietu Microsoft Office 2003                           | 9   |
| Rozdział 2. | Uruchamianie edytora Word 2003                                              | 13  |
|             | Uruchamianie edytora Word 2003 z poziomu systemu operacyjnego               | 13  |
|             | Zaawansowane opcje uruchamiania edytora Word 2003                           | 14  |
|             | Podstawowe elementy głównego okna edytora Microsoft Word 2003               | 16  |
|             | Okienka zadań                                                               | 20  |
|             | System pomocy edytora Word 2003                                             | 25  |
| Rozdział 3. | Tworzenie i edycja nowych dokumentów                                        |     |
|             | Tworzenie nowych dokumentów                                                 | 29  |
|             | Nawigacja w dokumencie                                                      | 33  |
|             | Podstawowe operacje edycyjne                                                | 40  |
| Rozdział 4. | Operacje na plikach — otwieranie, zapisywanie i ochrona dokumentów          | 99  |
|             | Otwieranie dokumentów                                                       | 99  |
|             | Zapisywanie dokumentów                                                      | 110 |
|             | Ochrona dokumentów                                                          | 125 |
| Rozdział 5. | Formatowanie dokumentów                                                     | 139 |
|             | Pasek narzedzi Formatowanie                                                 |     |
|             | Bezpośrednie formatowanie znaków.                                           |     |
|             | Bezpośrednie formatowanie akapitów                                          |     |
|             | Formatowanie z wykorzystaniem stylów                                        |     |
|             | Kopiowanie sposobu formatowania tekstu przy użyciu narzędzia Kopiuj format. |     |
|             | Automatyczne formatowanie tekstu podczas wpisywania.                        |     |
|             | Zastosowanie okna zadań Wyświetlanie formatowania                           | 224 |

| Rozdział 6. | Drukowanie dokumentów                                                      | 231  |
|-------------|----------------------------------------------------------------------------|------|
|             | Podgląd wydruku                                                            | 232  |
|             | Drukowanie dokumentów                                                      |      |
| Rozdział 7. | Tworzenie przypisów dolnych i końcowych                                    | 257  |
|             | Wstawianie przypisów dolnych (końcowych)                                   | 258  |
|             | Zmiana formatu znacznika przypisu dolnego (końcowego)                      |      |
|             | Zmiana zakresu ciągłej numeracji przypisów dolnych (końcowych)             | 261  |
|             | Zastosowanie wielu różnych sposobów numerowania przypisów                  |      |
|             | w jednym dokumencie                                                        | 263  |
|             | Przenoszenie i kopiowanie przypisów dolnych (końcowych)                    |      |
|             | Usuwanie przypisów                                                         | 265  |
|             | Zmiana wyglądu separatora przypisów i dodawanie not kontynuacji przypisów  | w266 |
|             | Zamiana przypisów dolnych na przypisy końcowe                              | 272  |
| Rozdział 8. | Tworzenie i edycja tabel                                                   | 275  |
|             | Tworzenie prostych tabel (metoda klasyczna)                                | 276  |
|             | Szybkie wstawianie prostych tabel                                          | 278  |
|             | Zaznaczanie poszczególnych elementów tabeli                                | 279  |
|             | Zmiana rozmiarów wierszy i kolumn w tabeli                                 | 281  |
|             | Zmiana szerokości kolumn tabeli przy użyciu przymiaru poziomego            | 282  |
|             | Usuwanie tabeli z edytowanego dokumentu                                    |      |
|             | Wstawianie nowej kolumny do edytowanej tabeli                              |      |
|             | Wstawianie nowego wiersza do edytowanej tabeli                             |      |
|             | Łączenie wybranych komórek tabeli                                          |      |
|             | Dzielenie uprzednio połączonych komórek tabeli                             |      |
|             | Przenoszenie tabeli w inne miejsce                                         | 290  |
|             | Automatyczne powielanie nagłówków tabeli na kolejnych stronach             | 291  |
|             | Rysowanie tabel, czyli przyjemne z pożytecznym                             |      |
|             | Podział tabeli na dwie części                                              | 301  |
| Rozdział 9. | Tworzenie i edycja list wypunktowanych,                                    |      |
|             | numerowanych oraz hierarchicznych                                          | 303  |
|             | Listy wypunktowane                                                         |      |
|             | Listy numerowane                                                           | 310  |
|             | Listy hierarchiczne                                                        | 314  |
| Rozdział 10 | . Tworzenie i edycja kolumn                                                | 319  |
|             | Szybkie dzielenie tekstu na kolumny                                        | 321  |
|             | Szybka zmiana szerokości kolumn                                            | 323  |
|             | Dokładna zmiana szerokości kolumn                                          | 324  |
|             | Dzielenie tekstu na kolumny przy użyciu polecenia Kolumny                  | 325  |
|             | Tworzenie nagłówka przechodzącego przez szerokość wszystkich kolumn tekstu | 327  |
|             | Łamanie kolumn                                                             | 329  |
|             | Równoważenie długości kolumn                                               | 331  |
|             | Wyświetlanie znaczników granic kolumn i tekstu                             | 333  |
|             | Usuwanie podziału na kolumny                                               | 335  |

| Dodatek A   | Tworzenie i edycja spisów treści oraz indeksów                 | CD-ROM |
|-------------|----------------------------------------------------------------|--------|
|             | Tworzenie spisu treści na podstawie stylów nagłówków           | CD-ROM |
|             | Tworzenie spisu treści na podstawie poziomów konspektu         | CD-ROM |
|             | Tworzenie spisu treści za pomocą stylów niestandardowych       | CD-ROM |
|             | Tworzenie spisu treści przy użyciu ręcznego oznaczania haseł   | CD-ROM |
|             | Aktualizacja spisów treści                                     | CD-ROM |
|             | Usuwanie spisów treści z edytowanych dokumentów                | CD-ROM |
|             | Tworzenie indeksów                                             | CD-ROM |
| Dodatek B   | Korespondencja seryjna                                         | CD-ROM |
| Dodatek C   | Śledzenie zmian wprowadzanych w dokumencie                     | CD-ROM |
|             | Włączanie funkcji śledzenia zmian podczas edytowania dokumentu | CD-ROM |
|             | Standardowe sposoby oznaczania zmian wprowadzanych             |        |
|             | w edytowanych dokumentach                                      | CD-ROM |
|             | Modyfikacja sposobów oznaczania zmian w edytowanym dokumencie. | CD-ROM |
|             | Zmiana domyślnego sposobu formatowania tekstu wewnątrz "dymka" | CD-ROM |
|             | Zatwierdzanie zmian wprowadzonych w edytowanym dokumencie      | CD-ROM |
| Dodatek D   | Edytor równań                                                  | CD-ROM |
|             | Wstawianie równań do edytowanego dokumentu                     | CD-ROM |
|             | Tworzenie wzorów matematycznych                                | CD-ROM |
|             | Tworzenie wzorów opisujących reakcje chemiczne                 | CD-ROM |
|             | Modyfikacja istniejących równań                                | CD-ROM |
|             | Usuwanie istniejących równań                                   | CD-ROM |
|             | Modyfikacja domyślnych odstępów pomiędzy poszczególnymi        |        |
|             | elementami składowymi równania                                 | CD-ROM |
|             | Przywracanie domyślnych ustawień wartości odstępów             |        |
|             | w edytorze równań                                              | CD-ROM |
|             | Zmiana domyślnej czcionki edytora równań                       | CD-ROM |
|             | Zmiana kroju czcionki wybranego elementu równania              | CD-ROM |
|             | Zmiana domyślnych rozmiarów elementów równania                 | CD-ROM |
| Dodatek E   | Ograniczenia programu Microsoft Word 2003 PL                   | CD-ROM |
| Dodatek F   | Klawisze skrótu stosowane podczas pracy z edytorem równań      | CD-ROM |
| Skorowidz . |                                                                |        |

- Tworzenie spisu treści na podstawie poziomów konspektu
- Tworzenie spisu treści za pomocą stylów niestandardowych
- Tworzenie spisu treści przy użyciu ręcznego oznaczania haseł
- Aktualizacja spisów treści
- Usuwanie spisów treści z edytowanych dokumentów
- Tworzenie indeksów

# Tworzenie i edycja spisów treści oraz indeksów

Aby utworzyć spis treści, należy najpierw zastosować wbudowane style dla nagłówków, które mają zostać zawarte w spisie treści. Można także — według uznania — zastosować style zawierające formaty poziomów konspektu lub własne, niestandardowe style nagłówków. Można także zastosować style dla nagłówków osadzonych (na przykład dla kilku początkowych wyrazów akapitu). Po zastosowaniu stylów można wybrać odpowiedni układ i utworzyć spis treści. Podczas tworzenia spisu treści w programie Microsoft Word nagłówki o określonym stylu zostaną odszukane i posortowane zgodnie z ich poziomem, a następnie poszczególnym nagłówkom zostanie przypisany numer strony, na której występują one w dokumencie. W rezultacie zebrane nagłówki tworzą spis treści.

Po utworzeniu spisu treści można używać go do szybkiego przemieszczania się w dokumencie. Wystarczy kliknąć dowolny numer strony w spisie treści, aby przeskoczyć do odpowiadającego mu nagłówka w dokumencie.

Microsoft Word 2003 pozwala na tworzenie spisu treści na podstawie stylów nagłówków, stylów poziomów konspektu, stylów niestandardowych oraz za pomocą ręcznego oznaczania haseł dla pozycji spisu treści.

#### Tworzenie spisu treści na podstawie stylów nagłówków

Tworzenie spisu treści na podstawie stylów nagłówków wymaga od użytkownika konsekwentnego stosowania stylów nagłówkowych dla wszystkich elementów dokumentu, które powinny znaleźć się w spisie treści.

Do oznaczania nagłówków Word standardowo używa wbudowanych stylów o nazwach od *Nagłówek 1* do *Nagłówek 9*.

Aby utworzyć spis treści na podstawie stylów nagłówków, powinieneś wykonać poniższe polecenia:

- 1. Umieść punkt wstawiania w miejscu, w którym chcesz wstawić spis treści, a następnie z menu głównego wybierz polecenie *Wstaw/Odwołanie/Indeksy i spisy.*
- 2. Na ekranie pojawi się okno dialogowe Indeksy i spisy.
- 3. Przejdź na zakładkę Spis treści.

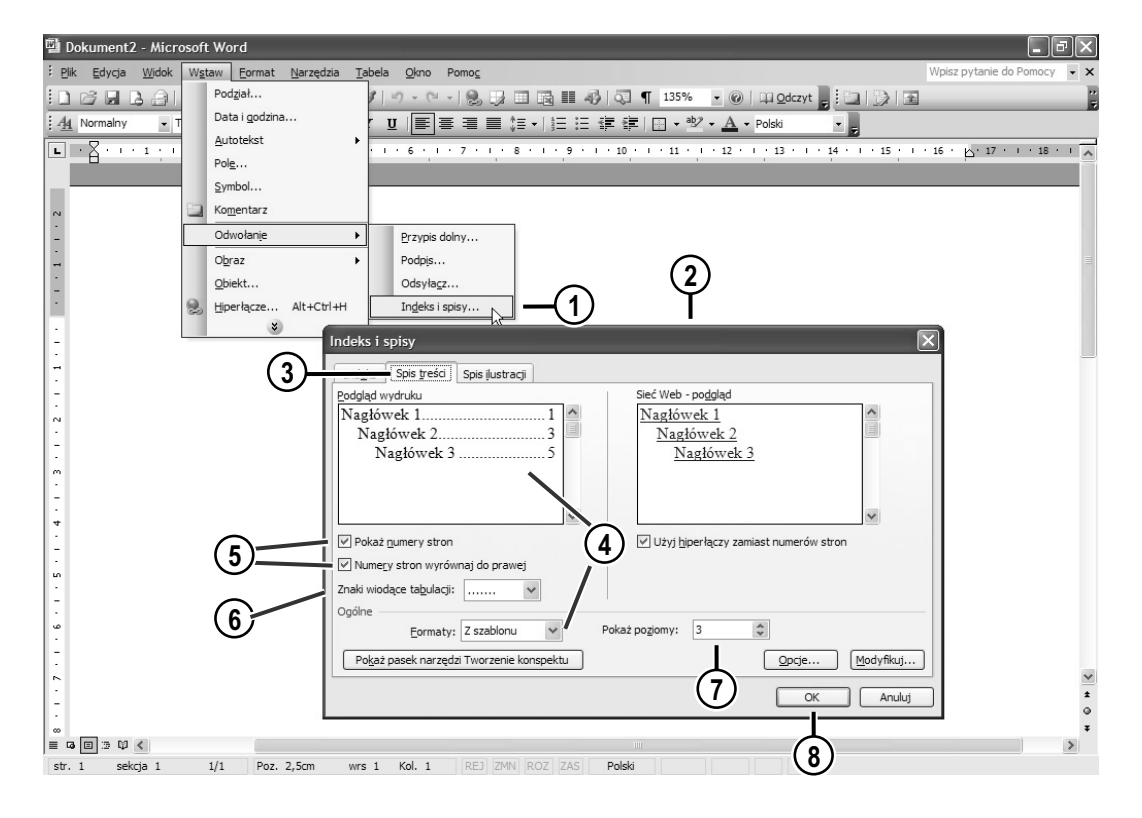

| Indeks i spisy                     |                                         | ×         |
|------------------------------------|-----------------------------------------|-----------|
| Indeks Spis treści Spis įlustracji |                                         |           |
| Podgląd wydruku                    | Sieć Web - poggląd                      |           |
| Nagłówek 1                         | Nagłówek 1                              | ^         |
| Nagłówek 2                         | Nagłówek 2                              |           |
| Nagłówek 35                        | Nagłówek 3                              |           |
|                                    |                                         |           |
|                                    |                                         |           |
| ×                                  |                                         | ~         |
| Pokaż numery stron                 | ✓ Użyj hiperłączy zamiast numerów stron |           |
| V Numery stron wyrównaj do prawej  |                                         |           |
| Zpaki wiodace tabulacii:           |                                         |           |
| Ordine                             |                                         |           |
| Ermaty: Z szablonu                 | każ poziomy: 3                          |           |
| Z szablonu                         |                                         |           |
| Pokaż pasek narzędzi Klasyczny u   | Opcje                                   | Modyfikuj |
| Swobodny                           |                                         |           |
| Nowoczesny                         | OK                                      | Anuluj    |
| Prosty V                           |                                         |           |

4. Rozwiń listę *Formaty* i wybierz z niej rodzaj spisu treści, który chcesz utworzyć. Zwróć uwagę, że w oknie *Podgląd wydruku* możesz zobaczyć, jak będzie wyglądał utworzony spis treści.

5. Jeżeli chcesz, aby w spisie treści były umieszczane numery stron, upewnij się, że opcja *Pokaż numery stron* jest włączona (opcja ta jest ustawiona domyślnie). Po wybraniu tej opcji powinieneś również określić, czy Word powinien wyrównywać numery stron do prawej (zaznacz wtedy opcję *Numery stron wyrównaj do prawej*), czy też umieszczać je bezpośrednio za tytułami nagłówków, do których się odnoszą (wtedy opcja *Numery stron wyrównaj do prawej* powinna pozostać wyłączona). Domyślnie opcja ta jest włączona.

| Indeks i spisy                                        | X                                     |
|-------------------------------------------------------|---------------------------------------|
| Indeks Spis treści Spis įlustracji                    |                                       |
| Podgląd wydruku                                       | Sieć Web - po <u>dg</u> ląd           |
| Nagłówek 11                                           | Nagłówek 1                            |
| Nagłówek 23                                           | Nagłówek 2                            |
| Nagłówek 3 5                                          | Nagłówek 3                            |
|                                                       |                                       |
|                                                       |                                       |
| ×                                                     | ×                                     |
| Pokaż <u>n</u> umery stron                            | Użyj hiperłączy zamiast numerów stron |
| ✓ Numery stron wyrównaj do prawej                     |                                       |
| Znaki wiodace tabulacji:                              |                                       |
| Ogólne (brak)                                         |                                       |
| Eormaty:                                              | każ po <u>z</u> iomy: 3               |
| Pokaż pasek narzędzi <del>i worzenie konspe</del> ktu | Opcje Modyfikuj                       |
|                                                       |                                       |
|                                                       | OK Anuluj                             |
|                                                       |                                       |

- 6. Rozwiń listę Znaki wiodące tabulacji i wybierz rodzaj znaków wiodących dla numerów stron. Masz do wyboru trzy możliwości: kropki, myślniki lub znaki podkreślenia. Jeżeli nie chcesz używać znaków wiodących, wybierz opcję (brak). Pamiętaj, że opcja Znaki wiodące tabulacji będzie dostępna, jeżeli zaznaczysz wcześniej opcję Numery stron wyrównaj do prawej.
- 7. W polu *Pokaż poziomy* wpisz ilość poziomów nagłówków, które powinny zostać uwzględnione w tworzonym spisie treści.
- 8. Naciśnij przycisk *OK*. Word wygeneruje spis treści i wstawi go w miejscu ustawienia kursora. Poniżej przedstawiono przykładowy spis treści, wygenerowany przez program Word. Zwróć uwagę, że obszar spisu treści jest wyróżniony szarym kolorem, co oznacza, że jest traktowany jako pole, a nie jako tekst.

| CZĘŚĆ III                                              | -2 |
|--------------------------------------------------------|----|
| ROZDZIAŁ 16                                            | -2 |
| Wyszukiwanie rekordów i zastosowanie tablic            | -2 |
| Wyszukiwanie riepoprawnych informacji w plikach danych | -7 |

#### Tworzenie spisu treści na podstawie poziomów konspektu

W jaki sposób utworzyć spis treści za pomocą poziomów konspektu?

- Tworzenie konspektu
   ▼ ×

   ↔
   ↓

   ↓
   ↓

   ↓
   ↓

   ↓
   ↓

   ↓
   ↓

   ↓
   ↓

   ↓
   ↓

   ↓
   ↓

   ↓
   ↓

   ↓
   ↓

   ↓
   ↓

   ↓
   ↓

   ↓
   ↓

   ↓
   ↓

   ↓
   ↓

   ↓
   ↓

   ↓
   ↓

   ↓
   ↓

   ↓
   ↓

   ↓
   ↓

   ↓
   ↓

   ↓
   ↓

   ↓
   ↓

   ↓
   ↓

   ↓
   ↓

   ↓
   ↓

   ↓
   ↓

   ↓
   ↓

   ↓
   ↓

   ↓
   ↓

   ↓
   ↓

   ↓
   ↓

   ↓
   ↓

   ↓
   ↓

   ↓
   ↓

   ↓
   ↓

   ↓
   ↓

   ↓
   ↓

   ↓
   ↓

   ↓
   ↓

   ↓
   ↓

   ↓
   ↓

   ↓
   ↓

   ↓
   ↓
  </td
- Z menu głównego wybierz polecenie Widok/Paski narzędzi/Tworzenie konspektu. Na ekranie pojawi się pasek narzędzi Tworzenie konspektu.
- 2. Zaznacz w treści dokumentu pierwszy nagłówek, który powinien pojawić się w spisie treści.

| Two | rze | nie konspektu                                                                                                    |         |   |                      |             | • x |
|-----|-----|----------------------------------------------------------------------------------------------------|---------|---|----------------------|-------------|-----|
| 44  | 4   | Tekst podstawi 👻                                                                                                    | \$<br>* | đ | <u>A</u> ktualizuj s | spis treści |     |
|     |     | Poziom 1<br>Poziom 2<br>Poziom 3<br>Poziom 4<br>Poziom 5<br>Poziom 6<br>Poziom 7<br>Poziom 8<br>Poziom 9<br>Tekst podstawowy |         |   |                      |             |     |

- **3.** Rozwiń listę *Poziom konspektu*, znajdującą się na pasku narzędzi *Tworzenie konspektu* i wybierz z niej poziom konspektu, który chcesz skojarzyć z zaznaczonym akapitem.
- **4.** Powtórz operacje z punktów 2. i 3. dla każdego nagłówka, którego poziom powinien być uwzględniony w spisie treści.
- 5. Umieść punkt wstawiania (kursor) w miejscu, w którym chcesz wstawić spis treści.
- 6. Z menu głównego wybierz polecenie *Wstaw/Odwołanie/Indeksy i spisy*. Na ekranie pojawi się okno dialogowe *Indeksy i spisy*.
- 7. Przejdź na kartę Spis treści.
- 8. Postępuj dalej tak, jak przy tworzeniu nagłówka na podstawie wbudowanych stylów.

#### Tworzenie spisu treści za pomocą stylów niestandardowych

Czasami zdarza się sytuacja, w której w dokumencie do oznaczenia nagłówków zastosowano z takich czy innych przyczyn style niestandardowe. W takiej sytuacji utworzenie spisu treści również jest możliwe. Aby tego dokonać, powinieneś wykonać poniższe polecenia:

- 1. Umieść punkt wstawiania w miejscu, w którym chcesz wstawić spis treści.
- **2**. Z menu głównego wybierz polecenie *Wstaw/Odwołanie/Indeks i spisy*. Na ekranie pojawi się okno dialogowe *Indeksy i spisy*.
- 3. Przejdź na kartę Spis treści.
- 4. Naciśnij przycisk Opcje. Na ekranie pojawi się okno dialogowe Opcje spisu treści.
- **5**. W obszarze *Dostępne style* odszukaj nazwę stylu, który w dokumencie został zastosowany do oznaczenia danego nagłówka.
- **6**. W polu *Poziom spisu treści*, po prawej stronie spisu treści, wpisz liczbę od 1 do 9, odpowiadającą żądanemu poziomowi spisu treści reprezentowanemu przez dany nagłówek.
- **7.** Powtórz kroki 5. i 6. dla każdego stylu nagłówka, który powinien zostać uwzględniony w spisie treści.
- 8. Po zakończeniu naciśnij przycisk OK.
- 9. Postępuj dalej tak, jak przy tworzeniu nagłówka na podstawie wbudowanych stylów.

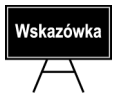

Jeżeli do utworzenia spisu treści chcesz używać jedynie stylów niestandardowych, powinieneś usunąć numery poziomów spisu treści umieszczone przy stylach wbudowanych (np. *Nagłówek 1, Nagłówek 2* itp.).

### Tworzenie spisu treści przy użyciu ręcznego oznaczania haseł

W moim dokumencie chciałbym ręcznie wybrać nagłówki, które powinny zostać umieszczone w spisie treści. Jak to zrobić?

1. Zaznacz fragment tekstu, który powinien zostać umieszczony jako nagłówek w spisie treści.

| Oznacz           | anie hasła spisu treści 🛛 🗙     |
|------------------|---------------------------------|
| Wpis:            | Wyszukiwanie danych w tablicach |
| <u>N</u> azwa sp | pisu: C 🗸                       |
| Poziom:          | 2                               |
|                  | <u>O</u> znacz Anuluj           |

- **2**. Naciśnij kombinację klawiszy *lewy Alt+Shift+O*. Na ekranie pojawi się okno dialogowe *Oznaczanie hasła spisu treści*.
- **3.** W polu *Poziom* zaznacz poziom spisu treści, dla którego oznaczasz dane hasło, a następnie naciśnij przycisk *Oznacz*.
- **4**. Aby oznaczyć kolejne hasło, zaznacz je w tekście dokumentu (w razie potrzeby wpisz odpowiedni poziom spisu treści), a następnie naciśnij przycisk *Oznacz*.
- 5. Po oznaczeniu wszystkich wybranych haseł naciśnij przycisk Zamknij.
- 6. Umieść punkt wstawiania w miejscu, w którym chcesz wstawić spis treści.
- 7. Z menu głównego wybierz polecenie *Wstaw/Odwołanie/Indeks i spisy*. Na ekranie pojawi się okno dialogowe *Indeksy i spisy*.
- 8. Przejdź na kartę Spis treści.
- 9. Naciśnij przycisk Opcje. Na ekranie pojawi się okno dialogowe Opcje spisu treści.

| Dostępne st | yle:  | Poziom sp | isu treści: |
|-------------|-------|-----------|-------------|
| Lista po    | leceń |           | ~           |
| Listing     |       |           |             |
| Nagłów      | ek 1  | 1         |             |
| Nagłów      | ek 2  | 2         |             |
| Nagłów      | ek 3  | 3         |             |
| Nagłów      | ek 4  |           | ~           |

- 10. Zaznacz opcję Pola haseł spisu treści.
- 11. Wyłącz zaznaczenie opcji *Style* oraz *Poziomy konspektu*.
- **12.** Naciśnij przycisk *OK*. Postępuj dalej tak, jak przy tworzeniu nagłówka na podstawie wbudowanych stylów.

#### Aktualizacja spisów treści

Utworzyłem spis treści, ale później musiałem dokonać w dokumencie kilku znaczących zmian. W jaki sposób mogę zaktualizować spis treści?

- 1. Z menu głównego wybierz polecenie *Widok/Paski narzędzi/Tworzenie konspektu*. Na ekranie pojawi się pasek narzędzi *Tworzenie konspektu*.
- 2. Kliknij na ikonie *Aktualizuj spis treści* Aktualizuj spis treści , znajdującej się na pasku narzędzi *Tworzenie konspektu*. Na ekranie pojawi się okno dialogowe *Aktualizowanie spisu treści*.

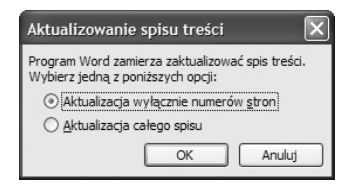

- **3.** W zależności od wprowadzonych modyfikacji zaznacz jedną z dwóch opcji:
- Aktualizacja wyłącznie numerów stron opcja powoduje aktualizację numerów stron w spisie treści i nie ma wpływu na aktualizację żadnego hasła spisu treści. Z tej opcji powinieneś skorzystać w sytuacji, kiedy zmieniło się tylko położenie poszczególnych elementów na stronach dokumentu, ale nie dodałeś, nie modyfikowałeś ani nie usunąłeś żadnego elementu, który znajduje się lub powinien znajdować się w spisie treści.
- *Aktualizowanie całego spisu* opcja powoduje aktualizację zarówno haseł spisu treści, jak i numerów stron. Z tej opcji powinieneś skorzystać w sytuacji, gdy w dokumencie zmodyfikowałeś nagłówki lub pola haseł spisu treści. Pamiętaj, że operacja aktualizacji całego spisu zazwyczaj trwa nieco dłużej niż aktualizacja samych numerów stron.

4. Naciśnij przycisk OK.

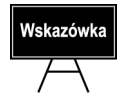

Jeżeli chcesz szybko dokonać aktualizacji spisu treści, powinieneś zaznaczyć go, a następnie nacisnąć klawisz F9.

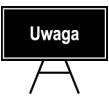

Podczas aktualizacji spisu treści elementy dodatkowe lub formatowanie, które ręcznie dodałeś do już utworzonego spisu treści, zostaną utracone.